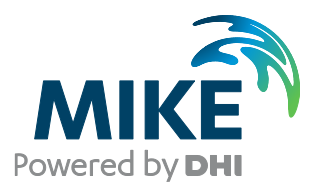

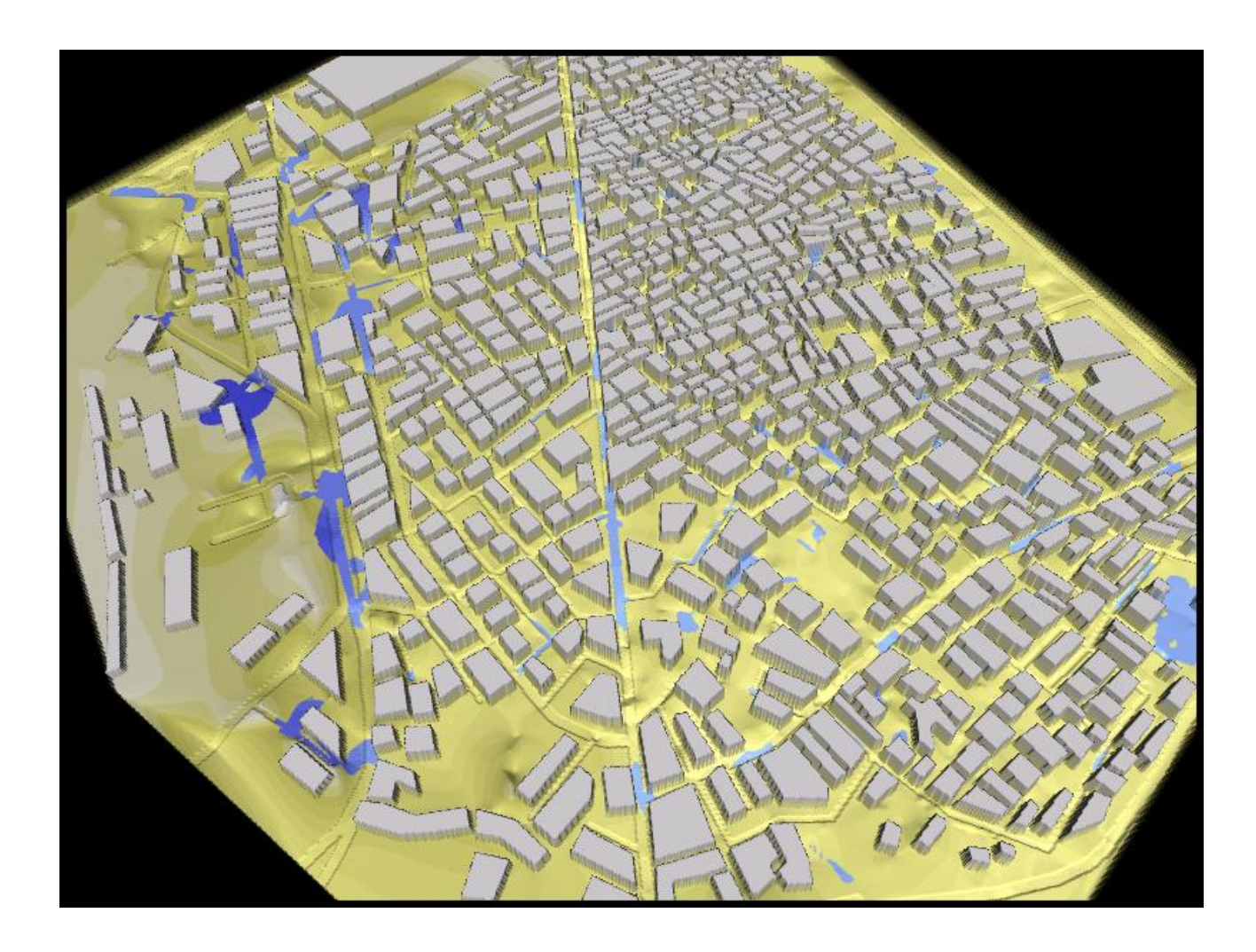

## **MIKE FLOOD**

Modelling of Urban Flooding Step-by-step training guide

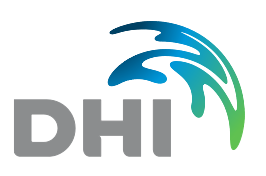

DHI A/S headquarters Agern Allé 5 DK-2970 Hørsholm Denmark

+45 4516 9200 Telephone +45 4516 9333 Support +45 4516 9292 Telefax

mike@dhigroup.com www.mikepoweredbydhi.com

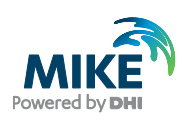

## CONTENTS

MIKE FLOOD Modelling of Urban Flooding Step-by-step training guide

# 1 Introduction 1 1.1 Background 1 1.2 Objective 2

| 2     | Starting MIKE FLOOD                                                 | 3  |
|-------|---------------------------------------------------------------------|----|
| 2.1   | Loading MIKE 21 and MIKE URBAN (MOUSE) Data                         | 4  |
| 2.2   | Properties for the Horizontal Plot                                  | 6  |
| 2.2.1 | Adding a background image                                           | 6  |
| 2.3   | Linking MIKE 21 with the MIKE URBAN (MOUSE) Model                   | 8  |
| 2.3.1 | Coupling of the MIKE URBAN model with more than one grid in MIKE 21 | 9  |
| 2.4   | Defining the Link Types between MIKE 21 and MIKE URBAN (MOUSE)      |    |
| 2.5   | Definition of Result Files                                          |    |
| 3     | Running the Model                                                   | 13 |
| 4     | Result Presentation                                                 | 15 |

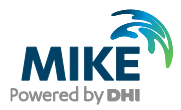

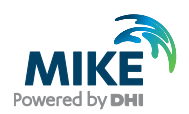

## 1 Introduction

This Step-by-step training guide focuses on urban flooding in the city of Bangkok, Thailand. A typical picture of flooding in the city after a minor heavy rain event in Bangkok can be seen in Figure 1.1.

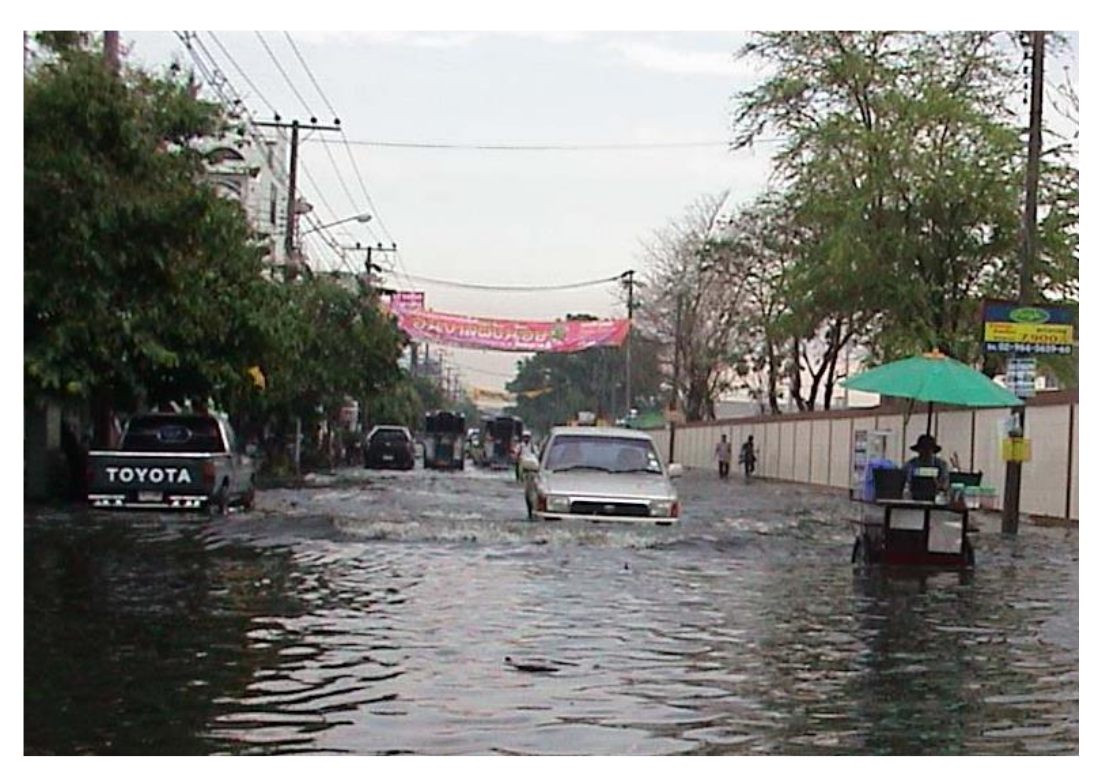

Figure 1.1 The Nontaburi area in Bangkok after a 'minor' heavy rain event on 27 April 2002

## 1.1 Background

Bangkok has a very high level of economical activities and the most important national offices are situated in Bangkok. When heavy rainfall occurs in Bangkok, some of the consequences are: heavy traffic jams, water logging, blackouts, and big economical losses due to property damage. Improved understanding and analysis of the flooding conditions in the city centre of Bangkok will help the city administration manage and mitigate flooding and associated damage.

A MIKE FLOOD model (consisting of MOUSE and MIKE 21) has been setup for Sukhumvit, the most important commercial area in Bangkok. The model covers an area of approximately 25 km<sup>2</sup>. This model simulates simultaneously the flow in the sewer, the drainage system and the surface flow. Hence, during flooding it simulates the flow in the sewers, the streets and the flow around the houses.

The urban inundation maps produced by the model are ideal for visualizing and understanding historical flood events. Subsequently MIKE FLOOD may be applied to identify the most efficient and cost effective ways for reducing the stress from flooding.

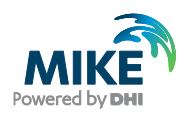

#### 1.2 Objective

The objective of this step-by-step training guide is to make the user familiar with the MIKE FLOOD user interface. I.e. after going through this guide the user should be able to configure and run MIKE FLOOD simulations.

It is a prerequisite that the user is already familiar with the basic operation of MIKE URBAN and MIKE 21. Thus this guide does not deal with specific MIKE URBAN and MIKE 21 matters – if the user requires knowledge on the basics of these software packages - then the user must refer to the respective manuals. Hence, the starting point of this guide is that the user has already setup a model of the urban drainage system in MIKE URBAN and that the user has already prepared topography (bathymetry) for the MIKE 21 surface flow model inside the city area.

The files used in this step-by-step training guide can be found in your MIKE Zero Examples installation folder.

Hence, you do not need to generate all the MIKE FLOOD input parameters yourself. All the MIKE FLOOD input parameter files needed to start a simulation are included.

## 2 Starting MIKE FLOOD

In order to start MIKE FLOOD select MIKE Zero from the Start menu.

Your first screen will look like in Figure 2.1 below:

| a MIKE Zero - [Start Page]<br>a File View Window H<br>□ 📽 🔛   🐰 🗈 💼 | ielp<br>🚭 💡 🍂   |            |                                                               | - 6               |
|---------------------------------------------------------------------|-----------------|------------|---------------------------------------------------------------|-------------------|
| EMBEDDING KN                                                        | OWLEDGE IN TECH | NOLOGY     | Powe                                                          | IKE<br>red by DHI |
| Name                                                                | Created         | Modified   | Location                                                      |                   |
| MIKE FLOOD 3way                                                     | 09/11/2015      | 09/11/2015 | C:\Program Files (x86)\DHI\2016\MIKE Zero\Examples\MIKE       | FLOOD             |
| Vida                                                                | 09/11/2015      | 09/11/2015 | C:\Program Files (x86)\DHI\2016\MIKE Zero\Examples\MIKE       | _11\Vida          |
| FloodplainDemonstration                                             | 09/11/2015      | 09/11/2015 | C: 'Program Files (x86)'(DHI'(2016')MIKE Zero (Examples (MIKE | _FL00D            |
| Install Examples                                                    |                 |            | New Project Open Project                                      | Delete Project    |

Figure 2.1 The first menu - when you open MIKE Zero

Press the *Install Examples...* and select to install the MIKE FLOOD examples. Choose a location for storing the examples.

| Install Example Files       | ×              |
|-----------------------------|----------------|
| Examples    Examples        | ß              |
| Destination Directory       |                |
| C: para yeune zero projects | Install Cancel |

Figure 2.2 Selecting the MIKE FLOOD examples to install

Select 'File | Open | File' and open the predefined MIKE FLOOD model setup located in the folder you chose above.

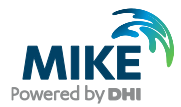

...\MIKE\_FLOOD\urban\mflood\MIKEFLOOD.couple

This file contains a MIKE FLOOD model setup, which covers a small part of Bangkok, Thailand. After opening the MIKE FLOOD coupling file the menu changes to the MIKE FLOOD main menu. See Figure 2.3.

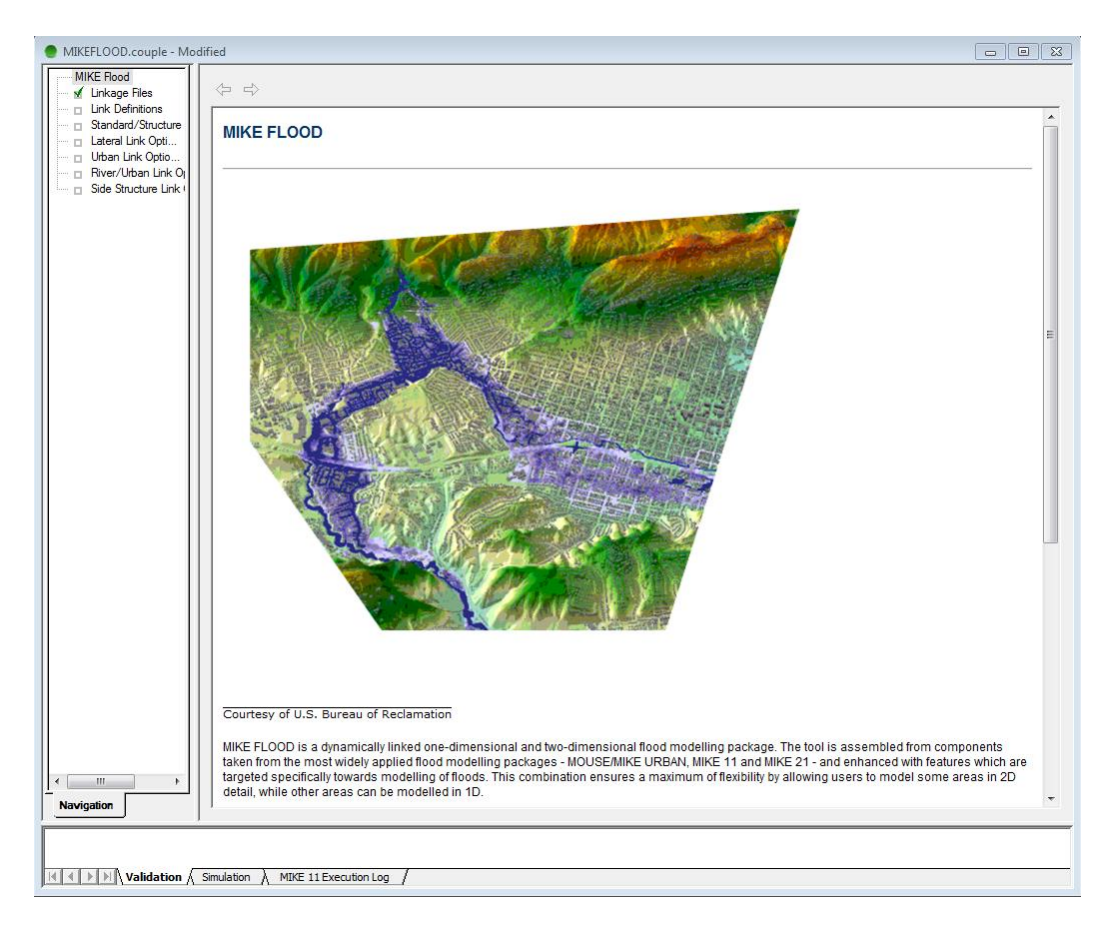

#### Figure 2.3 The MIKE FLOOD main menu

From the MIKE FLOOD main menu you have access to a number of sub-menus. For the urban simulation you will work with the menus 'Linkage Files', 'Link Definitions' and 'Urban Link Options'. These menus are explained below.

## 2.1 Loading MIKE 21 and MIKE URBAN (MOUSE) Data

First open the 'Definition menu' to specify the MIKE 21 and the MIKE URBAN data files. The menu can be seen in Figure 2.4.

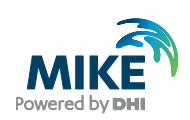

| MIKEFLOOD.couple - Modif                                                                                                    | ed and the second second second second second second second second second second second second second second se | X |
|----------------------------------------------------------------------------------------------------|----------------------------------------------------------------------------------------------------|---|
| MIKE Rood<br>Virkage Files<br>Unk Definitions<br>Standard/Structure<br>Lateral Link Optio<br>River/Urban Link Optio<br>Side Structure Link ()<br>Side Structure Link () | Model components included in couple definition                                                                  |   |
| Navigation                                                                                                    |                                                                                                    | _ |
| Validation Si                                                                                                    | mulation A MIKE 11 Execution Log /                                                                              |   |

Figure 2.4 The MIKE FLOOD Linkage Files menu

The upper menu field – next to 'Edit MIKE 21 input', specifies the MIKE 21 data used for the overland flow simulation. In order to edit/inspect the MIKE 21 data – simply click 'Edit MIKE 21 input...'.

Add a tick mark in the 'Urban Model' field and it is possible to add the data for MIKE URBAN. Note, that a MIKE URBAN data file can only be added if you have MIKE URBAN installed on your computer. Also, note that all the software: MIKE FLOOD, MIKE 21 and MIKE URBAN – *must be from the same DHI software release!* 

After adding the MIKE 21 and the MIKE URBAN data – the layout of the data will be displayed in the horizontal plot on the menu.

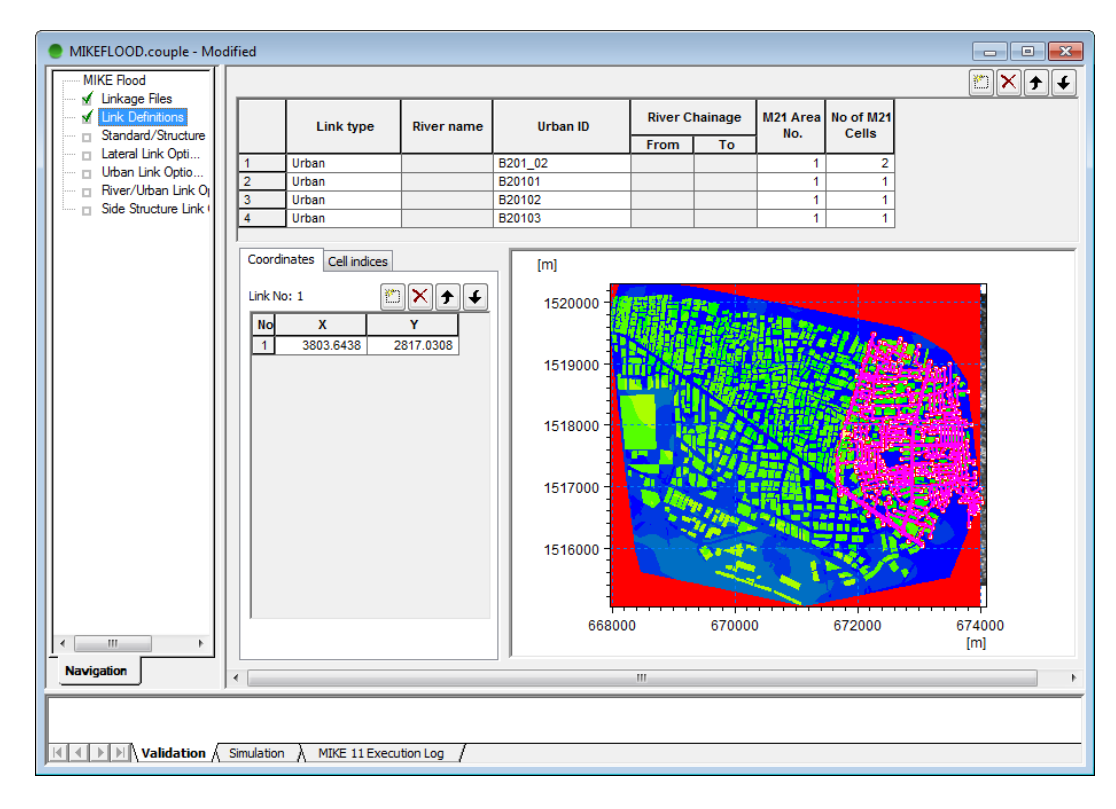

Figure 2.5 Adding files to the project and the horizontal plot of the MIKE 21 and the pipe network from MIKE URBAN

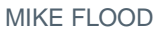

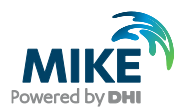

## 2.2 Properties for the Horizontal Plot

The horizontal plot on the 'Definition menu' provides access to a number of options like:

- zooming
- formatting of the horizontal plot
- linking of the pipe flow model and the surface model

Formatting of the horizontal plot can be carried out by using the options: 'Add/remove layers'; 'Properties' and 'Add/remove images'. These functions are described in detail in the MIKE FLOOD User Guide. The adding of a background image is outlined below – just to illustrate one of these functionalities.

#### 2.2.1 Adding a background image

Open the menu with the option for the horizontal plot by 'right clicking' on the plot. Select 'Add/Remove Images' and specify the file type and load the file by clicking on the selection next to the file type, see Figure 2.6. Set the size of the image by selecting 'Edit' next to the field with the filename. Specify the coordinates for the lower left corner together with the pixel length and height – the total size of the image will then be computed automatically – see Figure 2.7.

| ort I<br>lage | Layers<br>Manager Overlay Manag                                             | er    |                  |                  |              |              |
|---------------|-----------------------------------------------------------------------------|-------|------------------|------------------|--------------|--------------|
| Ima           | ge Files:                                                                   |       |                  |                  |              |              |
|               | File type                                                                   |       |                  | File I           | name         |              |
| 1             | Image File 📃 💌                                                              | C:\Pr | ogram Files\DHIW | llKEZero\Example | sWIKE_FLOODV | Irban'mflood |
| <u>.</u>      | Shape File<br>XYZ File<br>River File<br>Enhanced Meta File<br>Particle File |       |                  | _1               |              | Þ            |
|               |                                                                             |       |                  |                  |              |              |

Figure 2.6 Import of background images

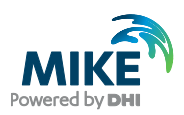

| age Styles         |                               |        |
|--------------------|-------------------------------|--------|
| Image Styles       |                               | OK     |
| Display style:     | Copy colors with transparency | Cancel |
| Stretch mode:      | Color on color                |        |
| Transparent color: |                               |        |
| Image Origin       |                               |        |
| Longitude:         | 667253                        |        |
| Latitude:          | 1515366                       |        |
| Image Size         |                               |        |
| Pixel width:       | 12 × 595 = 7140               |        |
| Pixel height:      | 12 × 398 = 4776               |        |
|                    |                               |        |

#### Figure 2.7 Import of background images

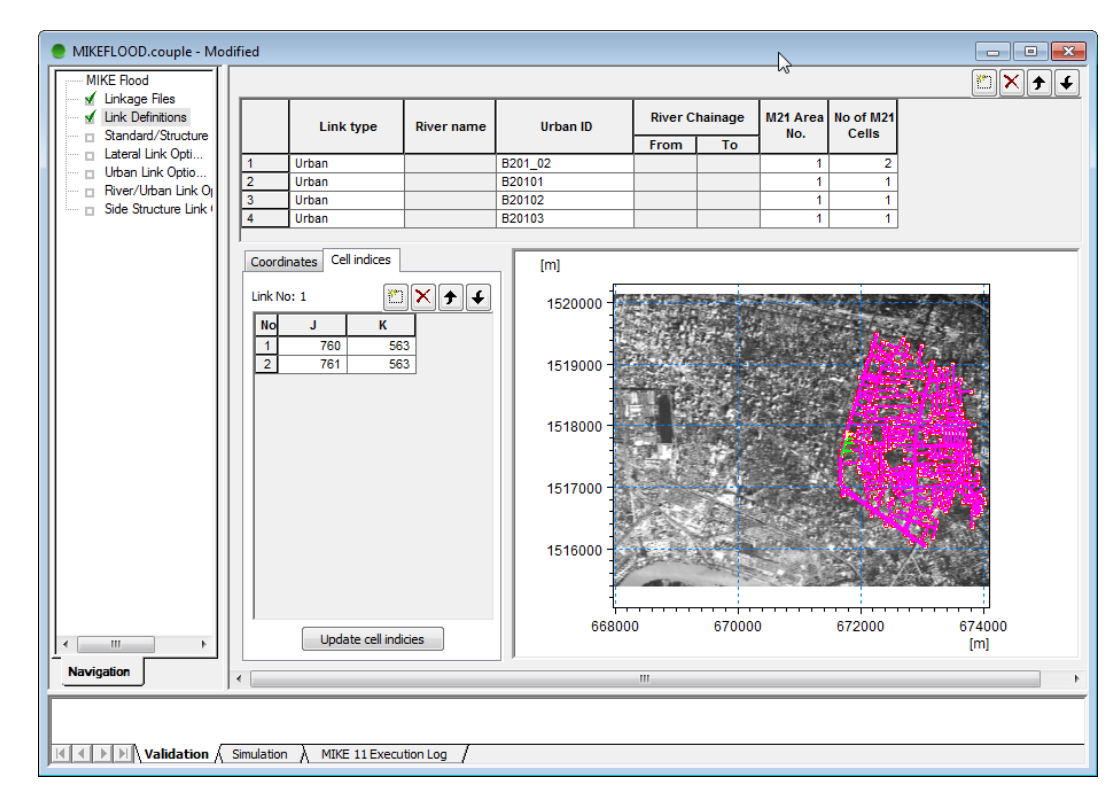

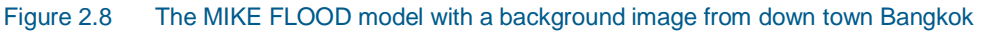

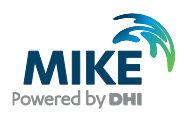

## 2.3 Linking MIKE 21 with the MIKE URBAN (MOUSE) Model

In order to generate the links between the MIKE 21 and the MIKE URBAN (MOUSE) models – right click on the horizontal plot and select 'Link node to MIKE 21' – see Figure 2.10.

| MIKEFLOOD.couple - Modified        | d        |                   |            |            |              |            |           |                        |         |
|------------------------------------|----------|-------------------|------------|------------|--------------|------------|-----------|------------------------|---------|
| MIKE Flood                         |          |                   |            |            |              |            |           |                        | 🖱 🗙 🗲 🗲 |
| Linkage Files     Link Definitions |          | Link type         | River name | Urban ID   | River C      | hainage    | M21 Area  | No of M21              |         |
| Lateral Link Onti                  |          |                   |            | ļ          | From         | То         | 1         | Cella                  |         |
| Urban Link Optio                   |          | Urban             |            | B201_02    |              |            | 1         | 2                      |         |
| River/Urban Link O                 | -+       | Urban             |            | B20101     |              |            | 1         | 1                      |         |
| 🗌 🗆 Side Structure Link (          |          | Urban             |            | B20102     |              |            | 1         | 1                      |         |
|                                    |          | orban             |            | 820103     |              |            | <u> </u>  |                        |         |
|                                    | Coordina | ates Cell indices |            | [m]        |              |            |           |                        |         |
|                                    | Link No: | 1                 | ×++        | 1520000 -  | EB -         |            | 7 1       |                        |         |
|                                    | No       | J K               |            |            | 1174         |            | Zoom Ir   | n<br>                  |         |
|                                    | 1        | 760 563           | 3          |            | 上的計          | 推進         | Zoom to   | o Full Extent          |         |
|                                    | 2        | /61 56            | 3          | 1519000    | <b>LUHAN</b> | 11         | Previou   | s Zoom                 |         |
|                                    |          |                   |            | H 📕        |              |            | Next Zo   | om                     |         |
|                                    |          |                   |            |            |              |            | Dan       |                        | (Shift) |
|                                    |          |                   |            | 1518000    | - 4          | TIT.       |           |                        | (Shirt) |
|                                    |          |                   |            | <b>1</b> 1 | - n S        | 177        | Refresh   |                        |         |
|                                    |          |                   |            | 1517000    |              |            | Grid      |                        |         |
|                                    |          |                   |            |            | 141          | 100        | Copy to   | Clipboard              |         |
|                                    |          |                   |            | 1          | C 2.         |            | Saveto    | Metafile               |         |
|                                    |          |                   |            | 1516000    |              | <b>***</b> | Saveto    | ivietanie              |         |
|                                    |          |                   |            |            |              | <u> </u>   | Save to   | Bitmap                 |         |
|                                    |          |                   |            | 1 1        |              |            | Add/Re    | move Lavers            |         |
|                                    |          |                   |            | 66000      |              | 670        | Lawer De  | ,                      |         |
|                                    |          | Update cell indi  | ties       | 00800      | U            | 670        | Layer Pr  | roperties              |         |
|                                    |          | <u> </u>          |            |            |              |            | Add/Re    | move Images            |         |
| Navigation                         |          |                   |            |            | III          |            | Link urb  | oan ode to MIKE 21     | L       |
|                                    |          |                   |            |            |              |            | Edit top  | ography                |         |
|                                    |          |                   |            |            |              |            | Export li | inks to selection file |         |
| Manager Andrew Conversion          | detter   | MIKE 11 Evenue    | Kanlan (   |            |              |            |           |                        |         |
|                                    | Jiauon   | V MINE IT EXECU   | uon Log /  |            |              |            |           |                        |         |

Figure 2.9 Options for the horizontal plot

| Link node to MIKE 21            | ×         |
|---------------------------------|-----------|
| Link info<br>Node ID<br>B201_02 |           |
| Node selection file             |           |
| C All Nodes                     |           |
|                                 | OK Cancel |

Figure 2.10 Linking of nodes to MIKE 21

The nodes can now be linked between the two models in the following ways:

- 1. On an individual basis through the 'Node ID'
- 2. By use of a 'Node Selection File'. (From MIKE URBAN: \*.MUS From MOUSE: \*.NSE)

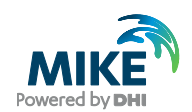

 All nodes from the MIKE URBAN (MOUSE) model will be connected to the MIKE 21 model.

**Please note:** at present the automatically link only works for nodes e.g. link types 'M21 to inlet' and 'M21 to outlet'.

#### 2.3.1 Coupling of the MIKE URBAN model with more than one grid in MIKE 21

The node in MIKE URBAN can be coupled to more than one grid in MIKE 21. This may make the computation more stable and make the computation run with a larger time step. The coupling of the MIKE URBAN (MOUSE) node with more grid cells in MIKE 21 is carried out from the 'Definition Menu'. Click on the specific connection between the models and the connected cells in MIKE 21 are displayed in the column 'M21 Cord 1'. In the case in Figure 2.12 the MIKE URBAN node is connected to two cells in MIKE 21, i.e. cells:

| J   | к   |
|-----|-----|
| 760 | 563 |
| 761 | 563 |

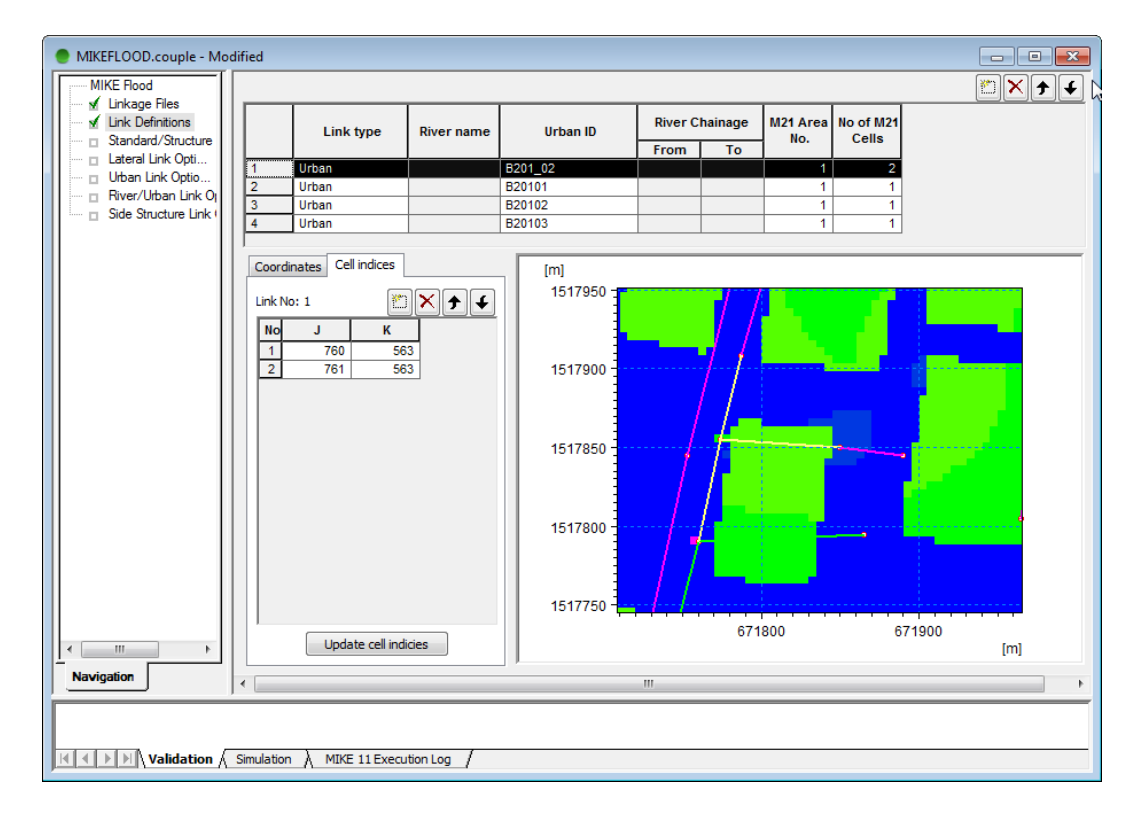

Figure 2.11 Linking of a node to multiple grids in MIKE 21 - i.e. the two red cells

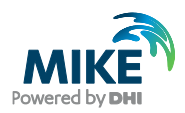

## 2.4 Defining the Link Types between MIKE 21 and MIKE URBAN (MOUSE)

In the menu 'Urban Link Options' the connection type and parameters are set for each connection between the MIKE URBAN (MOUSE) and the MIKE 21 models.

| MIKE Zero - [MIKEFLOOD.cou                           | upleRead Only - Mo      | dified]      |              |               |              |              |            |          |         |            |  |             |
|------------------------------------------------------|-------------------------|--------------|--------------|---------------|--------------|--------------|------------|----------|---------|------------|--|-------------|
| 💧 Eile Edit View Run Windo                           | ow <u>H</u> elp         |              |              |               |              |              |            |          |         |            |  | <u> I</u> × |
| D 📽 🖬   X 🖻 🛍   4                                    | ∋ 🤋 😽                   | ₽  0         | t er er      | i ⊕°   ,exe   | 御            | New Constant |            |          |         |            |  |             |
| MIKE Flood<br>— I Definition<br>— Standard/Structure | Urban Link Op           | tions        |              |               |              |              |            |          |         |            |  |             |
| 🔰 🗆 🗉 Lateral Link Options                           | Link type               | Туре         | Max flow     | iniet area    | iniet method | Crest wid    | Orifice co | Ms coef. | Ms exp. | QdH factor |  |             |
| 🦳 🚽 Urban Link Options                               | 1 Urban                 | M21 to inlet | 0.1          | 1             | Orifice eq.  | 0            | 1          | 0        | 0       | 0          |  |             |
|                                                      | 2 Urban                 | M21 to inlet | 0.1          | 1             | Orifice eq.  | 0            | 1          | 0        | 0       | 0          |  |             |
|                                                      | 3 Urban                 | M21 to inlet | 0.1          | 1             | Orifice eq.  | 0            | 1          | 0        | 0       | 0          |  |             |
|                                                      | 4 Urban                 | M21 to inlet | 0.1          | 1             | Orifice eq.  | 0            | 1          | 0        | 0       | 0          |  |             |
| Navigation                                           |                         |              |              |               |              |              |            |          |         |            |  |             |
| Validation / Simula                                  | ation 👌 MIKE 11 Executi | on Log /     |              |               |              |              |            |          |         |            |  | _           |
| Ready                                                |                         | j =          | 523, k = 633 | 7, z = 0.1399 | 91579        |              |            |          | Mode    |            |  | _//,        |

Figure 2.12 The Menu with the 'Urban Link Options'

Each line specifies one connection point between the models. The number in the list corresponds to the number on the 'Definition menu'.

An explanation of the parameters in this menu can be found in the Help system and in the MIKE FLOOD User Guide.

#### 2.5 Definition of Result Files

Two result files are generated from a simulation: one 2D file (MIKE 21) containing the hydrodynamics for the entire area and on 1D file containing the results from the MIKE URBAN (MOUSE) simulation. The result file for the MIKE URBAN (MOUSE) simulation is the result file specified from inside MIKE URBAN (MOUSE) and the results from the MIKE 21 simulation are stored in the result file specified in MIKE 21, see Figure 2.13.

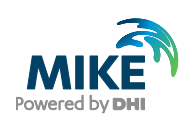

| MIKE Zero - [mike21] Irban m21]                                                                                                    |                                                   |                                 |                              |                                                                      |                                                                |       |              |      |
|----------------------------------------------------------------------------------------------------|---------------------------------------------------|---------------------------------|------------------------------|----------------------------------------------------------------------|----------------------------------------------------------------|-------|--------------|------|
| File Edit View Run Window                                                                                                    | Help                                              |                                 |                              | _                                                                    |                                                                |       |              |      |
| D 🚅 🖬   X 🖻 🖻   🍜 🎙                                                                                                    | ? <b>\</b> ?                                      |                                 |                              |                                                                      |                                                                |       |              |      |
| MIKE 21 Flow Model     Saic Parameters     ✓ MIKE 21 Flow Model     ✓ Basic Parameters     ✓ Initial Surface Elevation     ✓ Source and Sink     ✓ Source and Sink     ✓ Eddy Viscosity     ✓ Resistance     ✓ Wave Radiation     ✓ Wind Conditions     ✓ Results | Results Numbers of output area Type Area 1 2 1 0- | s 1 ×<br>J K<br>1206,1 0-1054,1 | S<br>5<br>Time<br>0-3000,100 | ize of total output<br>Size of HD output<br>Data<br>C: Program Files | 757.782         MB           757.782         MB           File | Title | Output items | View |
|                                                                                                    | H                                                 | ot Start File                   |                              | Title                                                                |                                                                | 1     |              |      |
|                                                                                                    | 1                                                 | ot start no                     |                              |                                                                      | View.                                                          |       |              |      |
| Navigation                                                                                                    | Calculation of inund<br>Update frequency          | lation statistics               | ]                            |                                                                      |                                                                | -     |              |      |
| Ready                                                                                                    |                                                   |                                 |                              |                                                                      |                                                                |       | Mode         |      |

#### Figure 2.13 Defining the MIKE 21 result file

In order to view flooding areas please check the 'Calculation of inundation statistics' and specify a result file.

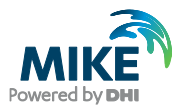

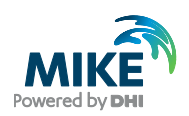

## 3 Running the Model

The computation is started from the MIKE FLOOD interface. Before launching the simulation the MIKE URBAN set-up must be pre-processed. This is done by selecting the appropriate menu item under the run menu in the main MIKE ZERO menu bar:

| Start simulation         |
|--------------------------|
| MIKE URBAN Preprocessing |

Once the MIKE URBAN set-up has been pre-processed the simulation may be launched by clicking 'Run' – 'Start simulation' on the main menu bar, see Figure 3.1.

| MIKEFLOOD.couple - Modified                               |                      |              |                   |                           |                 |                    |              |
|-----------------------------------------------------------|----------------------|--------------|-------------------|---------------------------|-----------------|--------------------|--------------|
| MIKE Flood                                                |                      |              |                   |                           |                 |                    | 🖄 🗙 🗲 🗲      |
| Linkage Files<br>✓ Link Definitions<br>Standard/Structure | Link type R          | River name   | Urban ID          | River Chainage<br>From To | M21 Area<br>No. | No of M21<br>Cells |              |
| Urban Link Optio                                          | Urban                |              | B201_02<br>B20101 |                           | 1               | 2                  |              |
| River/Urban Link Or 3                                     | Urban                |              | B20102            |                           | -               | 1                  |              |
|                                                           | Urban Launch settir  | ngs          | 1000              |                           |                 |                    |              |
| Coordi                                                    | nates C Launch R     | esult Folder |                   |                           |                 |                    |              |
| Link No                                                   | Simulation           | ion          | f Simulation      |                           |                 |                    |              |
| No 1                                                      | 76                   |              | Sinuadon          |                           |                 |                    |              |
| 2                                                         | 76                   |              |                   |                           | -               |                    |              |
|                                                           |                      |              |                   |                           | Ŧ               |                    |              |
|                                                           | CPU Pri              | iority Norm  | nal mode          | •                         |                 |                    |              |
|                                                           | Refrest              | h rate 200   |                   | milliseconds              |                 |                    |              |
|                                                           |                      |              |                   |                           |                 |                    |              |
|                                                           |                      |              |                   |                           |                 |                    |              |
|                                                           |                      |              | ОК                | Cancel                    | Help            |                    |              |
|                                                           |                      | _            | 1517750 -         | 1.1                       |                 |                    |              |
|                                                           | Update cell indicies | s            |                   | 671                       | 800             | 67                 | 71900<br>[m] |
| Navigation                                                |                      |              |                   |                           |                 |                    | 6.4          |
|                                                           |                      |              |                   |                           |                 |                    |              |
|                                                           |                      |              |                   |                           |                 |                    |              |
| Validation Simulation                                     |                      | n Log /      |                   |                           |                 |                    |              |

Figure 3.1 Starting a simulation

It is recommended to set the 'CPU Priority Level' to 'Normal'.

When the simulation is finished, summaries of the simulations can be found in the files: Summary\_HD\_reduced.HTM and mike21Urban.log in the respective MIKE URBAN and MIKE 21 directories.

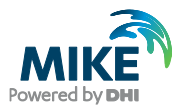

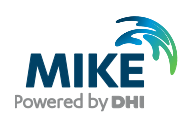

## 4 Result Presentation

The results from the simulations can be presented in MIKE View or inside the MIKE Zero results presentation. For the results presentation of the MIKE 21 overland flow results in the DFS2 file format - pls. refer to the MIKE VIEW and MIKE Zero manuals for details.

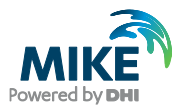